ISTRUZIONI PER IL DOWNLOAD DI SISTEMA AMBIENTE

Collegarsi a: www.iride.to.it/.....(come indicato nella mail di Digitalis)

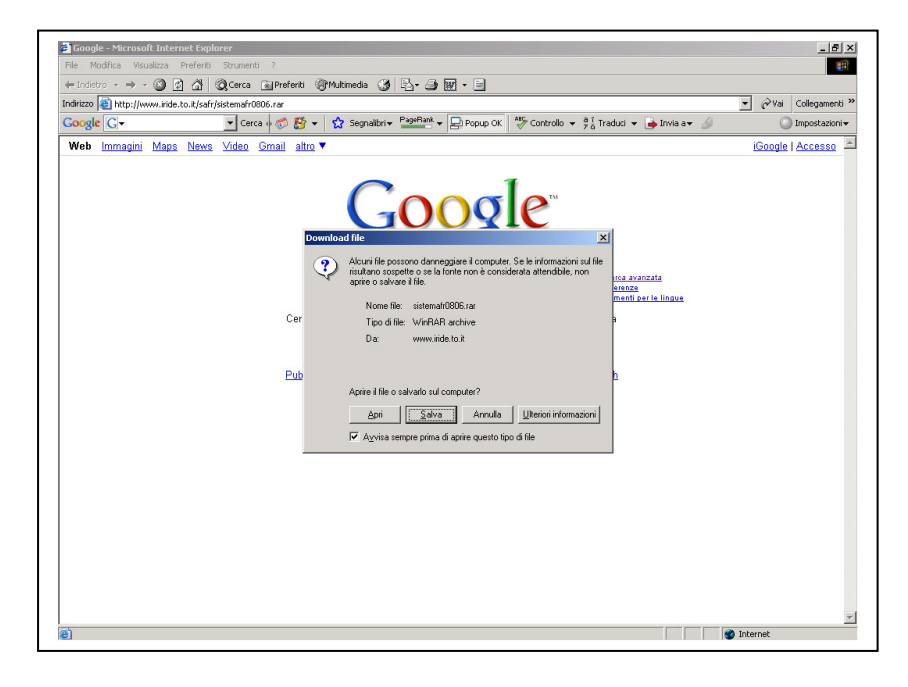

Salvare il file sul disco rigido del proprio computer

| 🚰 Google - Microsoft Internet Expl | plorer                                                                                                    | _ 8 ×         |
|------------------------------------|----------------------------------------------------------------------------------------------------|---------------|
| File Modifica Visualizza Preferiti | i Strumenti ?                                                                                                    |               |
| ← Indietro × → × (a) (a) (a)       | Colores Merenenti Symutimeda () (2. ) M · □                                                                                                    | -l            |
| Coorda Ch                          | infysstemantoool.ran                                                                                                    | Jieganienu    |
| Google G.                          |                                                                                                    | postazioni +  |
| Web immagini Maps News             | <u>is Video Gmail attro</u> ▼ <u>IGoogle</u> (A                                                                                                    | <u>ccesso</u> |
|                                    | COOQLE"                                                                                                    |               |
|                                    | Salva in: 💷 NUOVO HDD (C:) 💌 🗢 🖻 📸 📰 -                                                                                                    |               |
|                                    | Cerca<br>Pubbl Poddst2802209004c30a94sd6b6 SUPPORT for 27 Dic<br>Concloga<br>Pubbl Poddst2802209004c30a94sd6b6 SUPPORT for 27 Dic<br>Concloga<br>Pubbl Poddst2802209004c30a94sd6b6 SUPPORT for 27 Dic<br>Concloga<br>Pubbl Poddst2802209004c30a94sd6b6 SUPPORT for 27 Dic<br>Pubbl Poddst2802209004c30a94sd6b6 SUPPORT for 27 Dic<br>Pubbl Poddst2802 Support for 27 Dic<br>Pubbl Poddst2802 Support for 27 Dic<br>Pubbl Poddst2802 Support for 27 Dic<br>Pubbl Poddst2802 Support for 27 Dic<br>Pubbl Poddst2802 Support for 27 Dic<br>Pubbl Poddst2802 Support for 27 Dic<br>Pubbl Poddst2802 Support for 27 Dic<br>Pubbl Poddst2802 Support for 27 Dic<br>Pubbl Poddst2802 Support for 27 Dic<br>Pubbl Poddst2802 Support for 27 Dic<br>Pubbl Poddst2802 Support for 28 Dic<br>Pubbl Poddst2802 Support for 28 Dic<br>Pubbl Poddst2802 Support for 28 Dic<br>Poddst28 Support for 28 Dic<br>Pubbl Poddst28 Support for 28 Dic<br>Poddst28 Support for 28 Dic<br>Poddst28 Support for 28 Dic |               |
| 8)                                 | 20<br>internet                                                                                                    | <u></u>       |

Attendere che il download sia completo

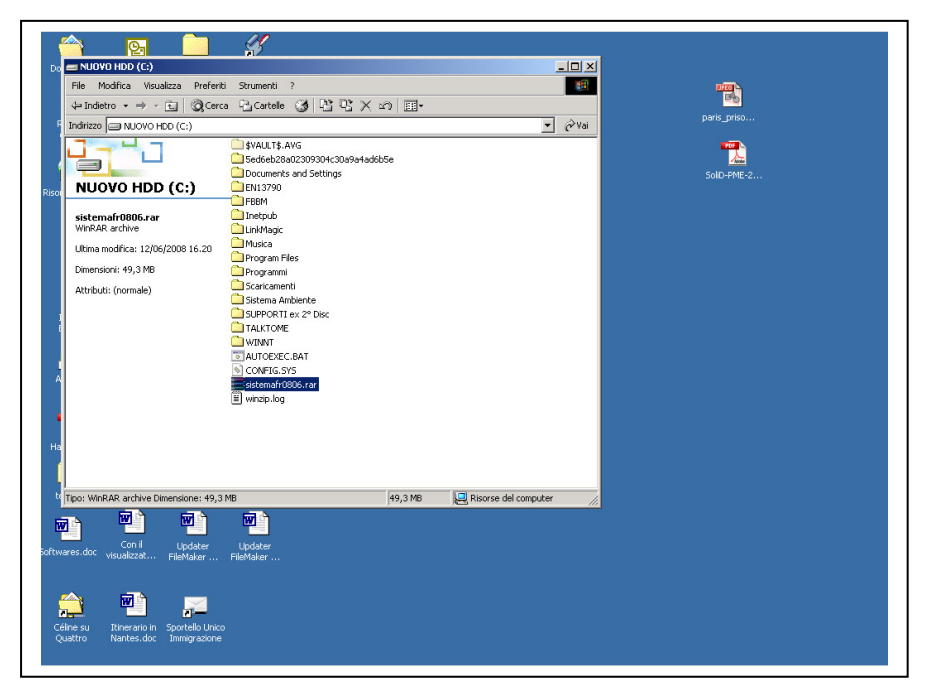

Il file è compresso (.rar). Selezionare il file e lanciare la decompressione.

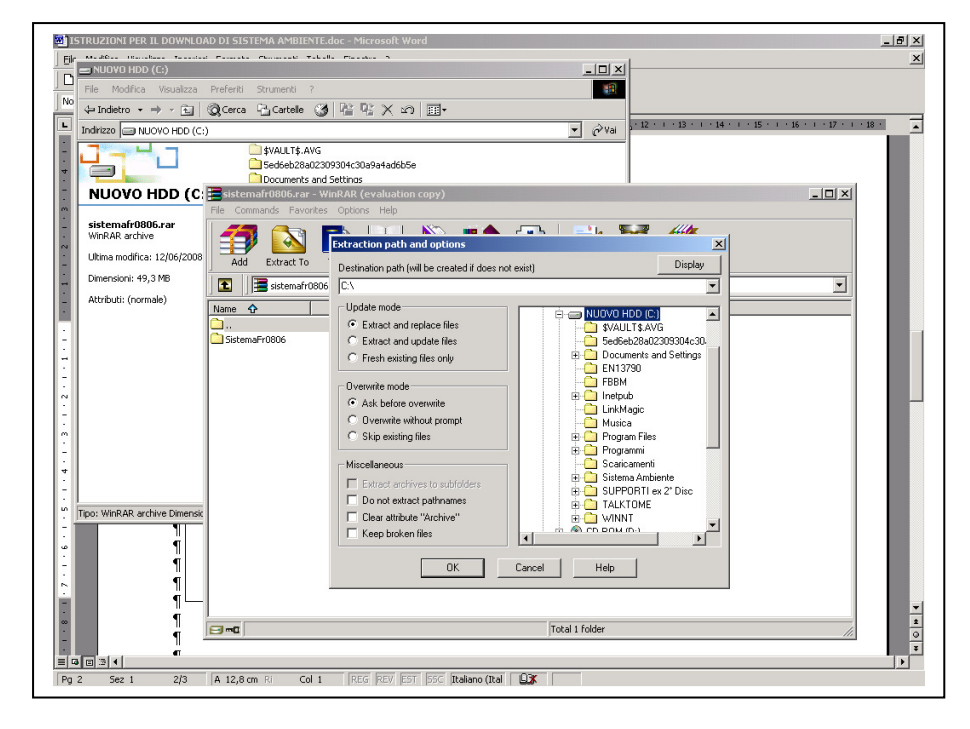

Scegliere la posizione sulla root del disco, non come sottocartella.

| STRUZION PER IL DOWNLOAD DI SISTEMA AMBIENTE doc - Microsoft Word     [e]e (bodfica (soulaza (soulaza (so |
|----------------------------------------------------------------------------------------------------|
| Normale • Times New Roman • 12 • G C S ■ = = = 1 = 1 = 1 = 1 = 1 = 1 = 1 = 1 =                                                                                                    |
| Image: statematrice       The commands Foundes Options Help         Image: statematrice       Image: statematrice         Image: statematrice       Image: statematrice         Image: statematrice       Image: s                                                                                                    |
| Total 1 folder                                                                                                    |
| III (4) (0) 21 4                                                                                                    |

Attendere che la decompressione sia terminata

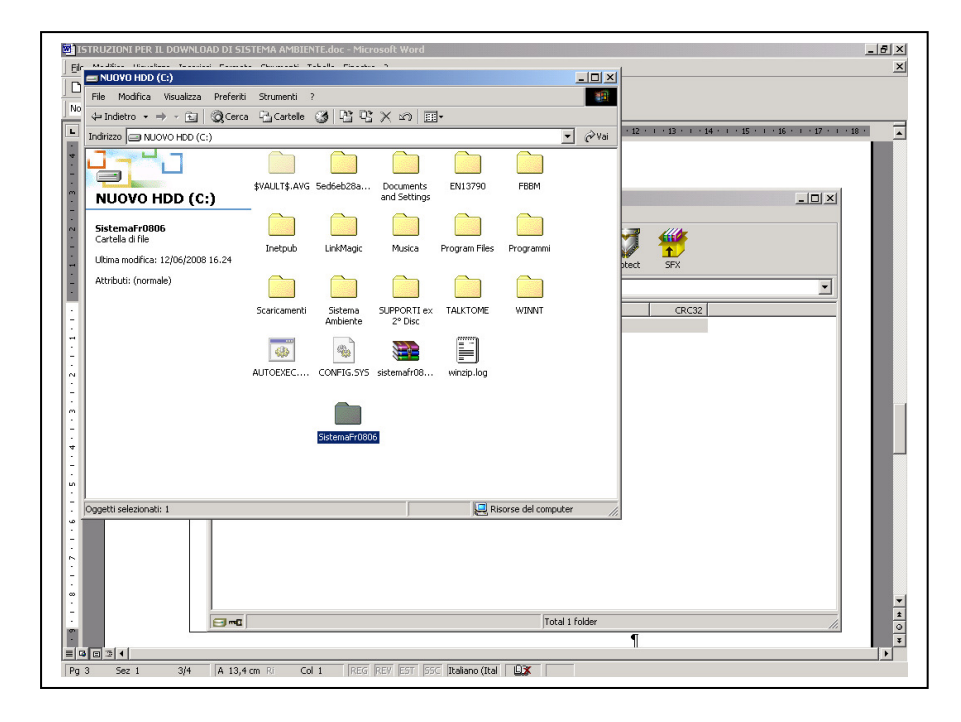

Si è creata una cartella nuova Sistema...., aprirla

| - Markfred Uterscherer Recorderit Format                                                                                                   | Charles and Table In Constant                                                                                                    | 2                                                                                                    |                                                                                                    |                                                                                     |
|----------------------------------------------------------------------------------------------------|----------------------------------------------------------------------------------------------------|----------------------------------------------------------------------------------------------------|----------------------------------------------------------------------------------------------------|-------------------------------------------------------------------------------------|
| 🚍 SistemaFr0806                                                                                                    |                                                                                                    |                                                                                                    | - O ×                                                                                                    |                                                                                     |
| Ele Modifica Visualizza Preferiti                                                                                                    | Strumenti 2                                                                                                    |                                                                                                    | 1                                                                                                    |                                                                                     |
| ↓ Indietro • → • € @Cerca                                                                                                    | 음 Cartele 🧭 🖹 맛                                                                                                    | X 20 III-                                                                                                    |                                                                                                    |                                                                                     |
| Indirizzo 🔄 SistemaFr0806                                                                                                    |                                                                                                    |                                                                                                    | 💌 🤗 Vai                                                                                                    |                                                                                     |
| Sistema Arr0806<br>Sistema Ambiente.exee<br>Appleaainon<br>Uitma modifica: 13/02/2007 15.59<br>Dimensioni: 4,66 M8<br>Attributi: (normale) | Badup Dati Badup Dati Extrator Extrator Extrator Analist.fp7 Analist.fp7 Analist.fp7 Analist.fp7 Analist.fp7 Analist.fp7 Analist.fp7 Analist.fp7 Analist.fp7 Analist.fp7 Analist.fp7 Carcusta.fp7 DBConverte.dl DBConverte.dl DBConverte.dl DBConverte.dl DBConvert.dl PMUs.cu.dl PMUs.cu.dl PMUs.cu.dl PMUs.cu.dl PMUs.cu.dl PMUs.cu.dl PMUs.cu.dl PMUs.ppr.dl PMUs.ppr.dl P | Gestione (p7<br>HEAM.dl<br>HELP<br>IFUPCING<br>Iberg32.dl<br>MFC/JL.dl<br>MFC/JL.dl<br>MFC/JL.dl<br>MFC/JL.dl<br>MFC/JL.dl<br>MFC/JL.dl<br>MFC/JL.dl<br>MFC/JL.dl<br>MFC/JL.dl<br>MFC/SHORE<br>MFC/SHORE<br>MFC/ | UterkeSA.fp7<br>N JalanDOM.dll<br>N JalanDCM.dll<br>N JalanSourceTree.dll<br>N JalanSourceTree.dll<br>N Jorew.dll<br>N Zerces.dll<br>N ZerceSParserUaison.<br>N FC.dl<br>N MfL.support.dll<br>N MfL.support.dll<br>N JSLT.dll<br>N JSLT.dll<br>N JTest.dll | - 1<br>1<br>1<br>1<br>1<br>1<br>1<br>1<br>1<br>1<br>1<br>1<br>1<br>1<br>1<br>1<br>1 |
|                                                                                                    | •                                                                                                    |                                                                                                    | Þ                                                                                                    | 1                                                                                   |
| Tipo: Applicazione Dimensione: 4,66 MB                                                                                                    |                                                                                                    | 4,66 MB 📙 Risc                                                                                                    | rse del computer //                                                                                                    | 1 <b>4</b>                                                                          |
|                                                                                                    |                                                                                                    |                                                                                                    |                                                                                                    | ¶<br>  ¶<br>  ¶                                                                     |
|                                                                                                    |                                                                                                    |                                                                                                    |                                                                                                    |                                                                                     |

Lanciare "Sistema Ambiente.exe" Si aprirà il programma

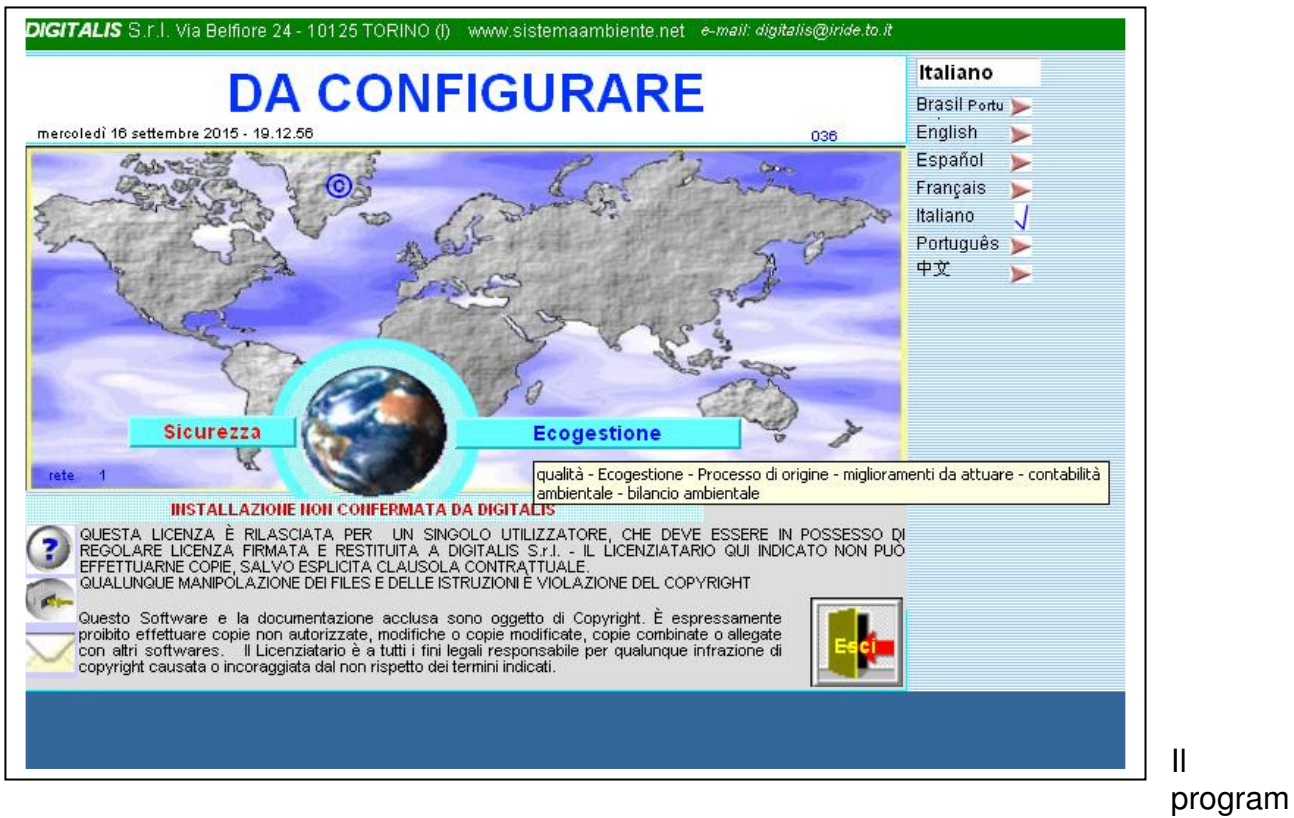

ma si aprirà senza configurazione. Premere "Sicurezza"

| corear to set           |                                                                 |                                                                                                    | •                     |          |                    |       |
|-------------------------|-----------------------------------------------------------------|----------------------------------------------------------------------------------------------------|-----------------------|----------|--------------------|-------|
|                         |                                                                 |                                                                                                    |                       |          | Italiano           |       |
|                         |                                                                 | DA CONFIGURARE                                                                                                    |                       |          | Brasil Portug      | uês ≽ |
|                         | pe                                                              | per richiedere il codice di installazione<br>e-mail con il bottone o stampare su file questa pagina e                                                                                                    |                       |          | English<br>Español | >     |
|                         | inviare la e-mai                                                |                                                                                                    |                       |          | Espanoi            |       |
| allegando               |                                                                 | su file copia del contratto di Autorizzazione firmato e                                                                                                    |                       |          | Italiana           | -     |
| •                       |                                                                 | timbrato.                                                                                                    |                       |          | Portuguên          | 1     |
| vedere                  | LICEN7A                                                         | conferma LICENZA                                                                                                    | Si                    | ONo      | 中立                 |       |
| reacter                 |                                                                 | 15120 × 0204414 × 247                                                                                                    |                       | 0        |                    |       |
| _                       |                                                                 | 15138 X 8324414 X 347                                                                                                    |                       |          |                    |       |
| Rag                     | jione sociale ute                                               | ente                                                                                                    |                       |          |                    |       |
| DIG13                   | TALIS                                                           |                                                                                                    |                       |          |                    |       |
| 2000                    |                                                                 |                                                                                                    | licenza n°            |          |                    |       |
| Pers                    | ona di riferimento e                                            | enumero di fax ed e-mail dell'Utente                                                                                                    | licenza n°            |          |                    |       |
| Pers                    | ona di riferimento e<br>Ins                                     | enumero di fax ed e-mail dell'Utente<br>erire sotto i codici forniti da Di                                                                                                    | igitalis              | conferma |                    |       |
| Pers                    | iona di riferimento e<br>Ins                                    | enumero di fax ed e-mail dell'Utente<br>erire sotto i codici forniti da D<br>ALLAZIONE NON CONFERMATA DA                                                                                                    | igitalis<br>DIGITALIS | conferma |                    |       |
| Pers<br>Ricol<br>L'INST | NFIGURARE                                                       | e numero di fax ed e-mail dell'Utente<br>erire sotto i codici forniti da Di<br>ALLAZIONE NON CONFERMATA DA                                                                                                    | igitalis<br>DIGITALIS | conferma | sci                |       |
| Pers<br>RICOL<br>L'INST | Ins<br>INS<br>INS<br>INSTA                                      | e numero di fax ed e-mail dell'Utente<br>erire sotto i codici forniti da Di<br>ALLAZIONE NON CONFERMATA DA                                                                                                    | igitalis<br>DIGITALIS | conferma | sci                |       |
| Pers<br>Ricol<br>L'INST | ns di riferimento e<br>Ins<br>Illist<br>NFIGURARE<br>FALLAZIONE | e numero di fax ed e-mail dell'Utente<br>erire sotto i codici forniti da Di<br>ALLAZIONE NON CONFERMATA DA<br>I USO P<br>TRASMETTI LA RICHIESTA ED IL CONTE<br>digitalis@iride.to.it                                  | IICENZA N°            | conferma | sci                |       |
| Pers<br>RICOI<br>L'INST | NFIGURARE                                                       | e numero di fax ed e-mail dell'Utente<br>erire sotto i codici forniti da Di<br>ALLAZIONE NON CONFERMATA DA<br>I USO P<br>TRASMETTI LA RICHIESTA ED IL CONTE<br>digitalis@iride.to.it<br>PREMERE PER SPEDIZIONE CODICE | IICENZA N°            | conferma | sci                |       |
| Pers                    | NFIGURARE                                                       | e numero di fax ed e-mail dell'Utente<br>erire sotto i codici forniti da Di<br>ALLAZIONE NON CONFERMATA DA<br>I USO P<br>TRASMETTI LA RICHIESTA ED IL CONTE<br>digitalis@iride.to.it<br>PREMERE PER SPEDIZIONE CODICE | IICENZA N°            | conferma | sci                |       |
| Pers<br>RICOI<br>L'INST | NFIGURARE                                                       | e numero di fax ed e-mail dell'Utente<br>erire sotto i codici forniti da Di<br>ALLAZIONE NON CONFERMATA DA<br>I USO P<br>TRASMETTI LA RICHIESTA ED IL CONTE<br>digitalis@iride.to.it<br>PREMERE PER SPEDIZIONE CODICE | IICENZA N°            | conferma | sci                |       |

perviene a una videata dove ci viene chiesto di inserire il codice fornito da Digitalis. Premere "Licenza" per vedere le condizioni di licenza, stamparle e firmarle.

| a) FileMaker Pro Advanced - [Gestione]                                                                                                    |                                                                                                    | - 8       |
|----------------------------------------------------------------------------------------------------|----------------------------------------------------------------------------------------------------|-----------|
| DIGITALIS S.r.I. Via Belfiore 24 - 10125 TORINO (I) - tel. (+39)011.6688383 fax 011.6689723                                                                                                    |                                                                                                    |           |
|                                                                                                    | Italiano                                                                                           |           |
| Copia per l'utente       □ copia da restituire firmata per ottenere il codice di conferma         CONTRATTO DI LICENZA D'USO DI PROGRAMMA PER ELABORATORE numero di licenza della copia                                                                                                    | Deutsche<br>English<br>Español<br>Euskera<br>Français<br>Italiano<br>Рогtuguês<br>Русский<br>عربية | AAAAAAAAA |
| е                                                                                                    |                                                                                                    |           |
| domicilio fiscale                                                                                                    |                                                                                                    |           |
| p.lvacf(nel seguito denominato<br>"Società")                                                                                                    |                                                                                                    |           |
| Premesso<br>- che Digitalis ha sviluppato ed è l'esclusiva proprietaria di un programma per elaboratore da essa<br>denominato "Sistema Ambiente" per l'analisi e la valutazione dei rischi all'interno delle Aziende relativo<br>alla sicurezza e tutela della salute nei luoghi di lavoro e per la gestione ambientale in azienda.<br>- che la Società desidera ottenere dalla Digitalis, e la Digitalis è disposta a concedere alla Società, una<br>licenza d'uso di detto programma, secondo i termini e le condizioni di questo Contratto; |                                                                                                    |           |
| Ciò premesso, a valere come parte integrante e sostanziale del presente contratto, si conviene e si stipula quanto segue:                                                                                                    |                                                                                                    |           |
| 50 🖬 🖬 🖂 Usa 🗸 🗐                                                                                                    |                                                                                                    | •         |

Premere il pulsante indietro per tornare alla videata di configurazione

| rcoledì 16 settembre 2015 - 19.36.57                                                         | 8                                                                                                    |
|----------------------------------------------------------------------------------------------|----------------------------------------------------------------------------------------------------|
|                                                                                              | Italiano                                                                                                    |
| per richie                                                                                   | Messaggio Inserisci Opzioni Formato testo Sviluppo                                                                                                    |
| allegando su file cop                                                                        | Incola     G C S     Incola     Incola |
| TST<br>Ragione sociale utente<br>DIGITALIS<br>Persona di riferimento e numero<br>Inserire so | I messaggio non è stato inviato.  I messaggio non è stato inviato.  A digitalis@iride.to.it  Invia Cc  Account * Ccn  Oggetto: installazione DA CONFIGURARE                                                                                                    |
|                                                                                              | <pre>control = 10 - 10 - 10 - 10 - 10 - 10 - 10 - 10</pre>                                                                                                    |

Premere il pulsante di posta elettronica e nella mail completare i propri dati, quindi inviare la mail.

Inviare via fax la licenza firmata e la conferma dell'avvenuto pagamento.

Nel frattempo, premendo "uso provvisorio" si può entrare due volte nel programma senza i codici

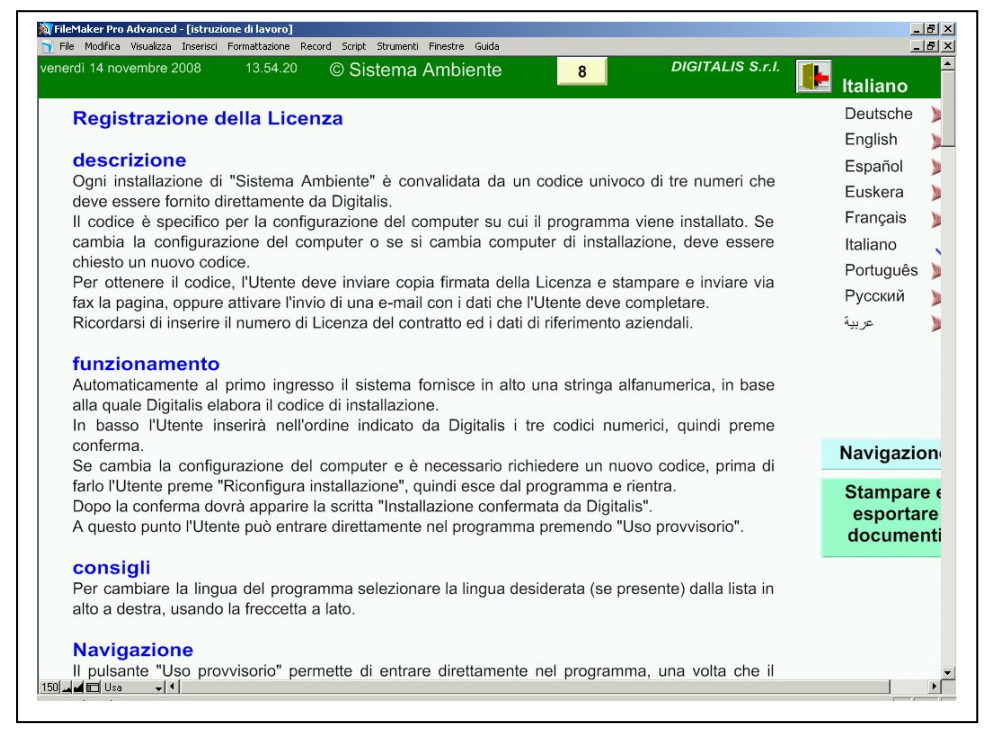

Da ogni videata, premendo il pulsante "punto interrogativo" si accede a un aiuto in linea, che spiega le funzioni della videata in cui ci si trova.

Dall'help in linea si torna indietro premendo la porticina.

|                                |                                                                                                    | 0                                                                                                    |                                                                                                    | Italiano                                                                                                    |                                                                                                    |
|--------------------------------|----------------------------------------------------------------------------------------------------|----------------------------------------------------------------------------------------------------|----------------------------------------------------------------------------------------------------|----------------------------------------------------------------------------------------------------|----------------------------------------------------------------------------------------------------|
|                                | O Distance Ambleste                                                                                                    |                                                                                                    |                                                                                                    | Bracil D.                                                                                                    | .2.                                                                                                    |
|                                | © Sistema Ambiente                                                                                                    |                                                                                                    |                                                                                                    | Diasii Portugi                                                                                                    | Jes                                                                                                    |
| per ric<br>viare la e-mail con | er richiedere il codice di installazione<br>il con il bottone o stampare su file questa pagina e<br>inviaria a digitalis@iride to it                                             |                                                                                                    |                                                                                                    | Englisn<br>Español<br>Francais                                                                                                    | AAJ                                                                                                    |
| legando su file c              | opia del contratto di Aut<br>timbrato.                                                                                                    | orizzazione firr                                                                                                    | nato e                                                                                                    | Italiano<br>Português                                                                                                    | 1                                                                                                    |
| LICENZA                        | conferma LICENZA                                                                                                    | Si                                                                                                    | ONo                                                                                                    | 中文                                                                                                    | >                                                                                                    |
|                                | 5138 x 8324414 x 347                                                                                                    |                                                                                                    |                                                                                                    |                                                                                                    |                                                                                                    |
| Inserire                       | ero di lax ed e-inali dell'oterito                                                                                                    | Digitalis                                                                                                    |                                                                                                    |                                                                                                    |                                                                                                    |
| 150<br>INSTAL                  | 8 16                                                                                                    |                                                                                                    | conferma                                                                                                    |                                                                                                    |                                                                                                    |
|                                | uso                                                                                                    | provvisorio                                                                                                    |                                                                                                    | sci                                                                                                    |                                                                                                    |
|                                | per ric<br>riare la e-mail con<br>il<br>llegando su file c<br>LICENZA<br>1<br>te sociale utente<br>s<br>di riferimento e num<br>Inserire<br>150<br>IlISTALI<br>SURARE<br>LAZIONE | © Sistema Ambiente<br>per richiedere il codice di inst<br>riare la e-mail con il bottone o stampare s<br>inviarla a digitalis@iride.l<br>llegando su file copia del contratto di Aut<br>timbrato.<br>LICENZA conferma LICENZA<br>15138 x 8324414 x 347<br>ne sociale utente<br>s<br>o di riferimento e numero di fax ed e-mail dell'Utente<br>Inserire sotto i codici forniti da<br>150 8 16<br>IIISTALLAZIONE IIISTALLAZIONE | © Sistema Ambiente per richiedere il codice di installazione riare la e-mail con il bottone o stampare su file questa p inviarla a digitalis@iride.to.it llegando su file copia del contratto di Autorizzazione firr timbrato. LICENZA conferma LICENZA Si@ 15138 x 8324414 x 347 ne sociale utente s | © Sistema Ambiente per richiedere il codice di installazione riare la e-mail con il bottone o stampare su file questa pagina e inviarla a digitalis@iride.to.it llegando su file copia del contratto di Autorizzazione firmato e timbrato. LICENZA conferma LICENZA Si  ONO 15138 x 8324414 x 347 ne sociale utente Lessonale utente Licenza n° Inserire sotto i codici forniti da Digitalis I50 Busto riferemata da Digitalis ItstalLAZIONE Uso provvisorio | © Sistema Ambiente<br>per richiedere il codice di installazione<br>riare la e-mail con il bottone o stampare su file questa pagina e<br>inviarla a digitalis@iride.to.it<br>llegando su file copia del contratto di Autorizzazione firmato e<br>timbrato.<br>LICENZA conferma LICENZA Si ● ONo 中文<br>15138 x 8324414 x 347<br>ne sociale utente<br>s |

Quando arrivano i codici forniti da Digitalis, inserirli nelle caselle e premere conferma. Deve comparire in basso la scritta "Installazione confermata da Digitalis" Se non compare controllare i numeri inseriti e, eventualmente, contattare Digitalis.